# 1、系统说明

智通达智慧采选平台,是针对于图书馆采访馆员使用的一套科学、高效、 实用的智慧采选管理平台。全面覆盖现采、目录采选,并且可随时跟踪订 单状态,从而实现对大批量图书进行科学的采选。智慧采选平台采用最新 网络技术、大数据技术,涉及现采、目录采选,整合馆配商、图书馆、读 者三方,全面打通资源建设全过程,简化繁杂的图书采选工作流程,提高 采访效率,控制并提高采访质量,实现图书馆图书采选智慧化。

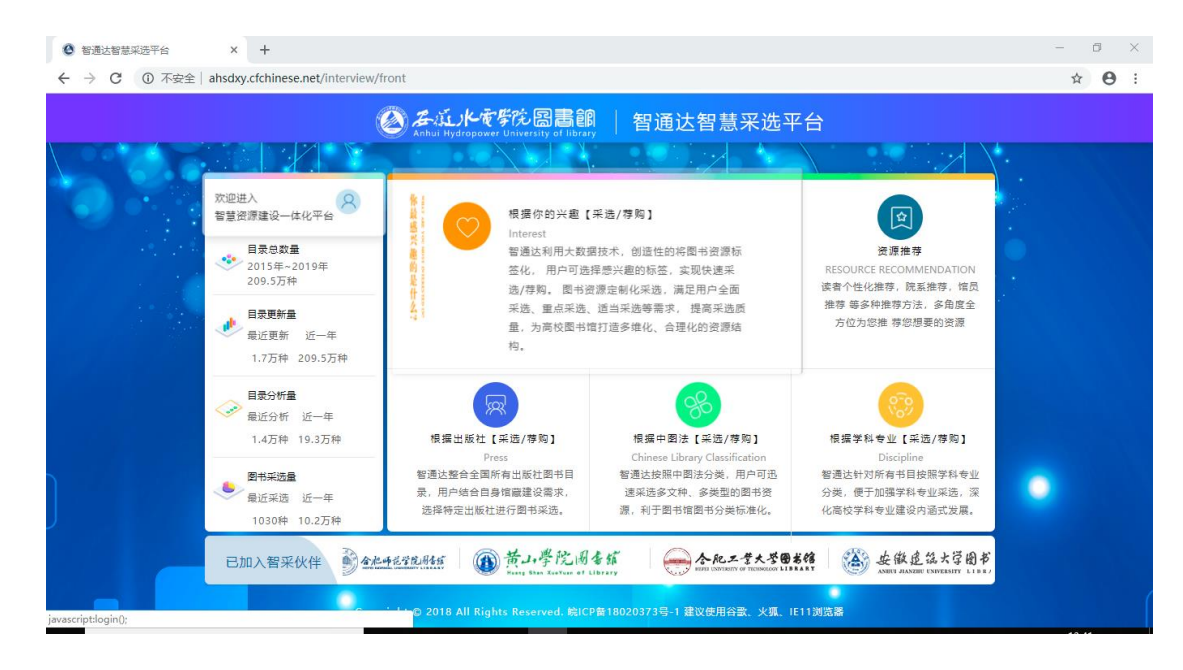

# 2、登录

## 2.1、读者登录

#### 功能说明

左侧为用户登录系统入口,根据不同用户角色登录相对应的页面,右侧为 系统说明简介。

#### 页面

|      |                                |          | 智慧图书馆   智                            | 通达智慧采选平台                                                     |                                         |
|------|--------------------------------|----------|--------------------------------------|--------------------------------------------------------------|-----------------------------------------|
| 2006 |                                |          |                                      |                                                              |                                         |
|      | 欢迎进入<br>智慧资源建设一体化平台            |          | 根据你的兴趣【采                             | 远/荐购]                                                        |                                         |
|      | 目录总数量<br>2015年~2019<br>207.9万种 |          | 登录                                   | 登录说明                                                         | 业【采选/荐购】<br>liscipline<br>有书目按照学科专业     |
|      | ■ <b>最近</b> 更新 近               | 账号       | A hfl                                | 1、馆员:请向图书馆申请登录。                                              | 强学科专业采选,深<br>"业建设内涵式发展。                 |
|      | 3.8万种 207                      | 密码       | <u> ۵</u>                            | <ol> <li>读書:请使用一卡通账号登录。</li> <li>3 陳至:语向際书馆中语账号登录</li> </ol> |                                         |
|      | → 最近分析 近-<br>1.1万种 12.:        | 解锁       | 滑动解锁登录                               | 4、以上如有疑问,请联系相关管理员。                                           | 间 [采选/荐购]                               |
|      | 图书采选量<br>最近采选 近一年<br>0种 9.9万种  |          | 家。用//項頁目者指屬建設業茶。<br>选择特定出版社进行图书采透。   | 这朱四多又怀。李亲坚的尚卫就 广切状远<br>源,利于图书馆图书分类标准化。 源,保障领                 | (4年的出版书目,用<br>《女地平远最新图书资<br>《演的先进性及参考性。 |
|      | 已加入智采伙伴                        | ak 4     | 后学院围新                                | 各部 合肥工学大学圏岩館 ()<br>(brary                                    | 安徽建筑大学图<br>ANITOF BANCHU ENTREMITY LIT  |
|      |                                | Copyrigh | it © 2018 All Rights Reserved. 皖ICP留 | 18020373号-1 建议使用谷歌、火狐、IE11浏览器                                |                                         |

#### 操作说明:

1、输入用户名、密码、验证码,点击"登录"按钮登录。

2、登录成功:进入对应平台页面。

3、登录错误:用户密码错误给出提示说明。

## 3、读者端

## 3.1、前台首页

#### 功能说明

系统登录成功后会进入系统首页,首页分为"兴趣荐购"、"资源推荐"、 "出版社荐购"、"中图法荐购"、"学科专业荐购"共五大模块。不同模 块根据不同模式进行荐购,每个模块中均有其他模块的快捷图标,可快速跳 转至其他模块。

页面

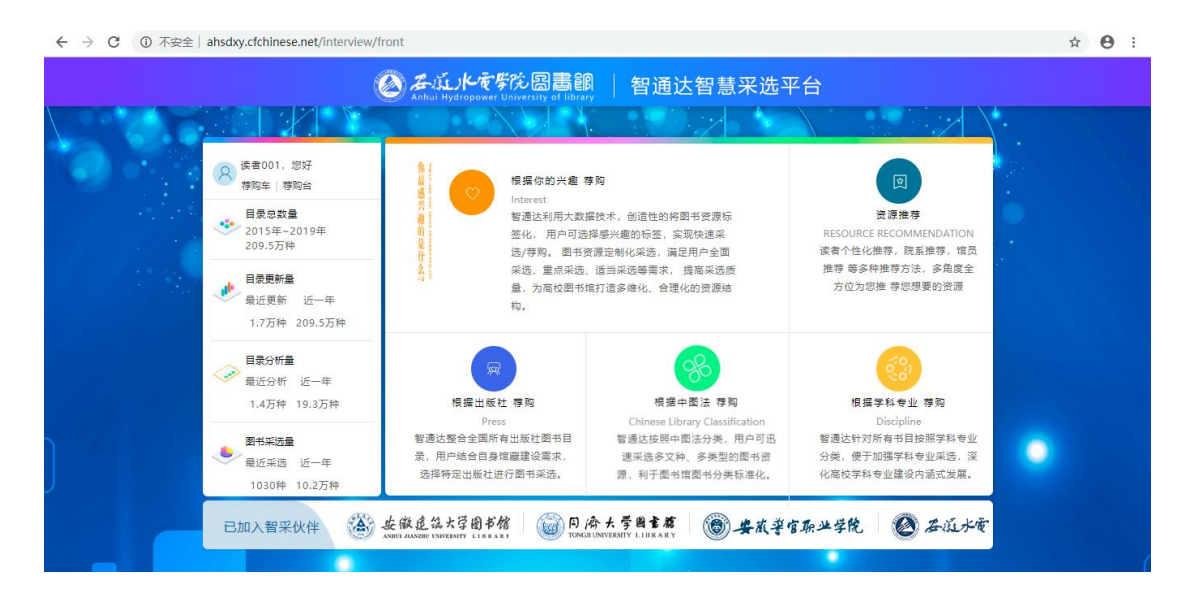

#### 操作说明:

1、【根据你的兴趣推荐】:

1.1 新手引导

首次进入此模块会有一个新手引导过程。

|                        | interview/front/recommend                                                                                   | ☆ 🛛 :     |
|------------------------|----------------------------------------------------------------------------------------------------|-----------|
| Anhui Hydropower       | 院園書館<br>Interative af Illivery I 荐购车共 ○ 种, ○ 册 (名) 读者001 ▼                                                  | $\otimes$ |
| ● 根据你的兴趣荐<br>请选择您感兴趣的标 | <mark>购</mark><br>医、系统将根据包选择的标签为您推荐图书                                                                       |           |
| 您没有选择兴趣标签,             |                                                                                                    |           |
| 关键词 ▼ 关键词              |                                                                                                    |           |
| 根据您的选择,共为4             | 期推荐 2095401 件面中: 1000000000000000000000000000000000000                                                      |           |
|                        | 存約 🔽 創始日 🛛 人存需要 当約己法择 0 种 法探納 0 种 批量加入存购车                                                                   |           |
| <b>日</b><br>日          | 排球运动汉英小词典 作者:王成杨林 出版社:西北工业大 出版日期: 2019年12 参帧: 平装 158N: 9787561263 固件: 中文版  分类: G842-61   页数: 314页   ¥ 28.00 |           |
|                        | ※介:王成、基林主编的《维球运动汉英小调集》是一部维球专业的汉英调集,通过基科库的方法对<br>维球领域的词汇进行展关统计、收录了4000多调整,本调典内容要扣当前推球运动教学、训练均要要<br>德国、温中     | P<br>O    |
| 112                    |                                                                                                    |           |

1.2 选择标签

选择感兴趣的标签、需剔除的标签,保存形成自己的个性标签,选择自 己建好的个性标签,系统会自动按个性标签进行推送。

a、选择标签

| Anhui Hydropower       | <mark>挖圖畫館</mark><br>Jeiversity of library                                                                                                    | ☐ 荐购车共 ◎ 种, ◎ 册 <mark>含</mark> 读者001 ▼                                                                       |
|------------------------|----------------------------------------------------------------------------------------------------|----------------------------------------------------------------------------------------------------|
| ♥ 根据你的兴趣存<br>请选择您感兴趣的标 | <mark>购</mark><br>签,系统将根据您选择的标签为您推荐图书                                                                                                    | ● 选择标签 Э 历史标签                                                                                                |
| 您没有选择兴趣标签,             | 按系統默认为您推荐                                                                                                    |                                                                                                    |
| 关键词 🗸 关键词              | 语种 ▼ ■ 2015-01 - ■ 2019-12 0 ¥                                                                                                    | - 500 ¥ + - #85 122                                                                                          |
| 根据您的选择,共为:             | 您推荐 2095401 种图书:                                                                                                    | 默认 价格⇔ 出版时间⇔                                                                                                 |
| 全选 🖌 易除日               | 「売約」 💙 剔除已加入売約年 当前已选择 0 种                                                                                                    | 选择前 0 种 批量加入荐购车                                                                                              |
| ध न्द्र<br>नि          | 排球运动汉英小词典     作者:王成:杨林  出版社:西北工业大 出版日期: 2019年12 続射     ISBN: 9787561263 语特:中文版  分类: 0842-61  页路     开本: 64开  版次:   读者对象:本书递用于广大     馆廳量: 0   借阅量: 0     简介:王成,杨林主编的《继球运动汉英小词典》是一部继续专业的汉英词典     排球领域的词汇进行聚类统计,收录了4000多词条,本词类内容累担当能指统 | <ul> <li>授: 平装</li> <li>数: 314页 ¥ 28.00 + 12</li> <li>推获教练员、</li> <li>通过面积库的方法对</li> <li>延往南秋东的问题</li> </ul> |
| 112                    | 德国通史                                                                                                    | <u>•</u>                                                                                                    |

← → C ③ 不安全 | ahsdxy.cfchinese.net/interview/front/preSelectLabels

| Anhui Hydrogower University of History                                | □ 荐购车共 ◎ 种, ◎ 册  ○ 读者001 ◆ |
|-----------------------------------------------------------------------|----------------------------|
| 根据你的兴趣荐购   積据你的兴趣荐购   清选择您要求理的标签,系统将根据您选择的标签为您推荐图书   7 法 招 亜 局IIC 的 提 | ●选择标签 ●历史标签                |
| メ連続査<br>発検<br>発検                                                      |                            |
| <sup>服的版</sup><br><sup>开本</sup> 1. 洗择咸兴趣的标签                           |                            |
| 小田本 ベビナナ・ハンノイベビド J T J T J L L<br>第一責任者                               | 3、对选择好的标签选择操作项 8           |
| 网络作家<br>书名<br>网络东西小姐 人田和华 经未回该小准 天会核中新物质(4)                           |                            |
|                                                                       |                            |
|                                                                       |                            |

☆ \varTheta :

b、根据建立的个性标签推荐。

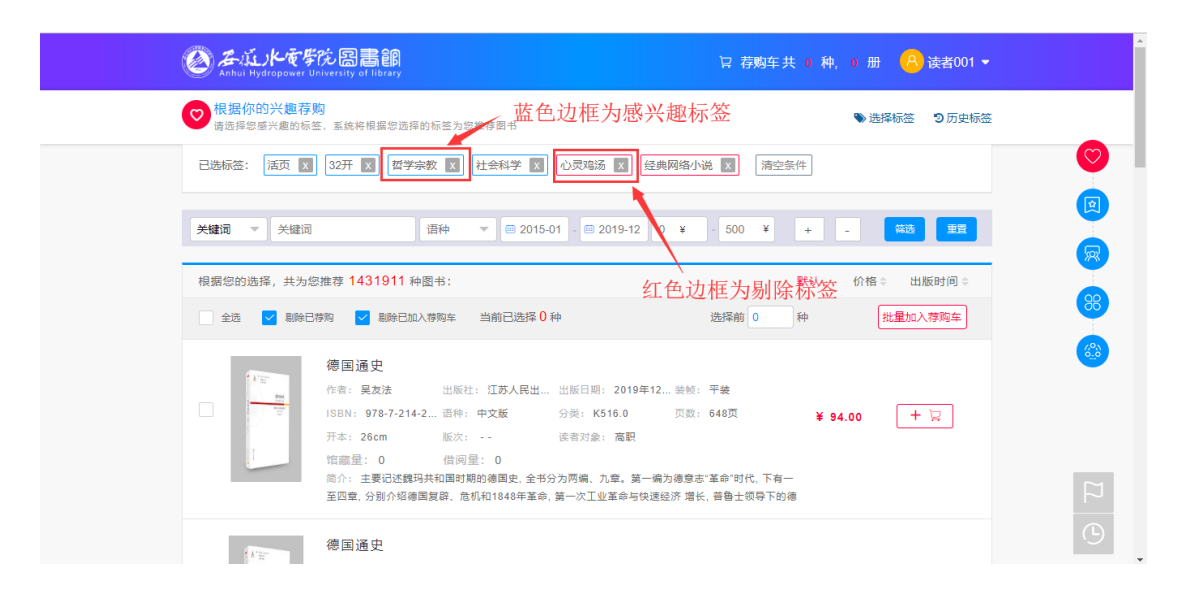

c、选择书籍。

| ← → C ① 不安全   ahsdxy.cfchinese.net/interview/front/recommend                                                                                                    | ☆ 🛛 : |
|----------------------------------------------------------------------------------------------------|-------|
| Company Company Compan | Î     |
| ♥ 根据你的兴趣荐购<br>请选择容量兴趣的标签, 系统将根据包选择的标签为包推荐面书 ● 选择标签 ③ 历史标签                                                                                                    |       |
| 已选标签: 活页 区 32开 区 哲学杂教 区 社会科学 区 心灵鸡汤 区 经典网络小说 区 清空条件                                                                                                    |       |
| 关键词 ▼ 关键词 语种 ▼ @ 2015-01 - @ 2019-12 0 ¥ - 500 ¥ + - 第3 至至                                                                                                    |       |
| 根据您的选择,共为您推荐 1431910 种图书: 默认 价格 3 出版时间 3                                                                                                    |       |
| ● 全选 💟 副除日排物 🛃 副除日加入得购车 当前已选择 0 种 选择前 0 种 批量加入得购车                                                                                                    | 8     |
| 1、 <b>尔选斯进行准量加入</b> 作意: 王成·杨林 出版社: 西北工业大 出版日期: 2019年12 接触: 平後     15回 : 王成·杨林 出版社: 西北工业大 出版日期: 2019年12 接触: 平後     15回 : 5767561263 凿钟: 中文版 2%美榆&& 数字选择, 逾几种     开本: 64开 版次: 读者对象: 本书通用于广大排球教练员、     增磁量: 0 借用题: 0     前介: 王成: 杨林王编的 (维线运动汉是小词典) 量一都排球专业的汉英词典, 通过语科用的方法对     排球域域的词正性污要操作计, 改赏 74000多词是, 本词典约容累和出崩排球运动数学, 则低与真需     3、 点击图标单个加                                                                                                    |       |
| 德国通史                                                                                                    | 9     |

d、"记住本次访问位置"、"回到记住的访问位置"。

在本页可进行位置固定与恢复,操作后下次登录即可回到上次访问的位置。

| ← → C ③ 不安全   ahsdxy.cfchinese.net/                                   | nterview/front/recommend                                                                                         | ☆ 😶 :      |
|-----------------------------------------------------------------------|----------------------------------------------------------------------------------------------------|------------|
|                                                                       | 吃圖書館                                                                                                    | Î          |
| ♥ 根据你的兴趣荐别<br>请选择您感兴趣的标签                                              | ▲ 医结构根据您选择的标签为您推荐图书                                                                                              |            |
| 已选标签: 活页 🗙                                                            | 32开 🛐 哲学宗教 🛐 社会科学 🕎 🗘 灵域汤 🛐 经典网络小说 🛐 清空条件                                                                        |            |
| <b>关键词</b> 🔻 关键词                                                      | 语种 ▼ ■ 2015-01 - ■ 2019-12 0 ¥ - 500 ¥ + - 業長 無量                                                                 |            |
| 根据您的选择,共为您                                                            | 推荐 1431910 种图书: 默认 价格 ⇒ 出版时间 ⇒                                                                                   |            |
| 全选 🖌 副除已有                                                             | 购 ☑ 副除已加入得购车 当前已选择 0 种 选择前 0 种 批量加入得购车                                                                           |            |
| <b>日本</b><br>日本<br>日本<br>日本<br>日本<br>日本<br>日本<br>日本<br>日本<br>日本<br>日本 | 排球运动汉英小词典       记住本後         作者: 王成·杨林       出版社: 西北工业大 出版日期: 2019年12 装帧: 平装       记住本後         1980N: 978561283 | 3<br>次访问位置 |
| A TE                                                                  | 德国通史                                                                                                    | 9          |

e、搜索。

本模块支持模糊查询,批量查询,组合查询。

| <b>谷</b> 本近 <b>水</b> を学院圖書                                                                      | ên<br>rary                                                                                                    | 2 荐购车共 1 种,                              | 1册 🥂 读者001 👻 |
|-------------------------------------------------------------------------------------------------|----------------------------------------------------------------------------------------------------|------------------------------------------|--------------|
| ♥ 根据你的兴趣荐购<br>请选择您感兴趣的标签,系统将根:                                                                  | 虽您选择的标签为您推荐图书                                                                                                    |                                          | ♥选择标签 ᠑历史标签  |
| 已选标签: 活页 🗴 32开 🗴                                                                                | 哲学宗教 🗶 社会科学 🗶 心灵鸡汤 🗶 经典                                                                                                    | 网络小说 🔀 清空条件                              |              |
| 关键词 🔺 鲁迅                                                                                        | 语种 💌 📾 2015-01 - 🕮 2019-12 0                                                                                               | ¥ - 500 ¥ + -                            | 等选 里置        |
| <ul> <li>关键词</li> <li>・, 共为您推荐 2751</li> <li>书名</li> <li>作者</li> </ul>                          | 种图书:<br>黝色加入研购车 当前已选择 0 种                                                                                                  | <mark>默认</mark> 选择前 0 种                  | 价格           |
| 出版社<br>ISBN<br>读者对象<br>简介<br>第二章<br>第二章<br>第二章<br>第二章<br>第二章<br>第二章<br>第二章<br>第二章<br>第二章<br>第二章 | 出版社: 湖南文艺出 出版日期: 2019年6月<br>3-7-5404 语种: 中文版 分类: 1210.5<br>m 版次: 读者対象: 一畝读者<br>0 借同型: 0<br>軍) 写于"五四"后期,是魯迅唯一的一本散文诗集,共23篇,並 | 装顿:<br>页数: 320页 ¥ 46.0<br>2四作品表达了20世纪20年 | 여 (국 + ) 이   |
| 代中期作者                                                                                           | 内心世界的苦闷和抗争,具有深刻的目省性,《野草》中的散文                                                                                               | 诗呈现出迷离恍惚、奇诡                              |              |

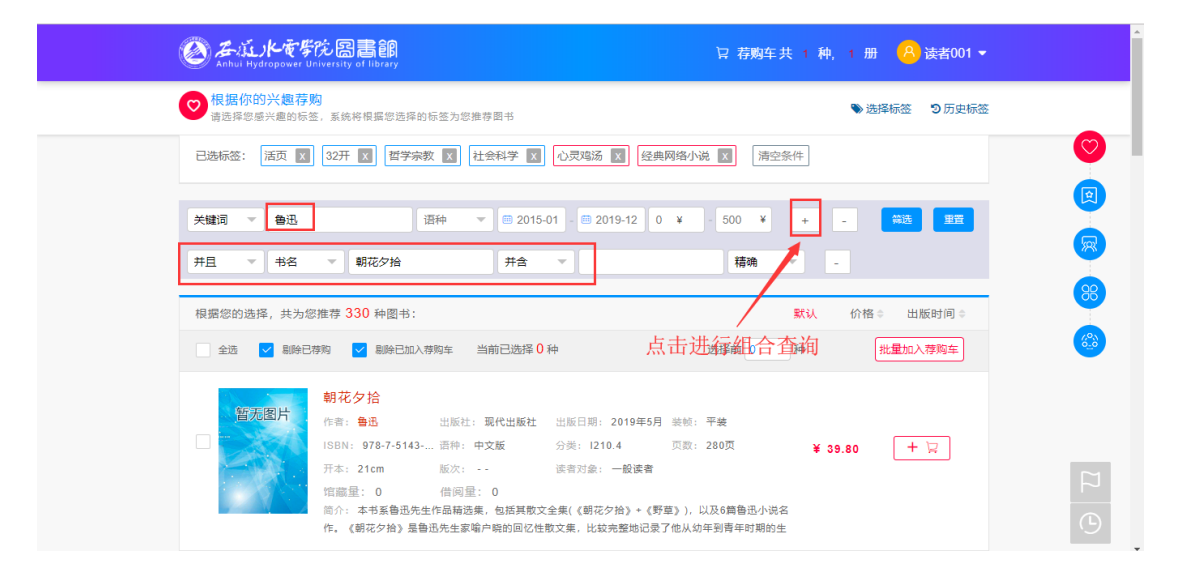

1.3 历史标签

历史标签,系统按时间将个人标签进行记录,方便查找与再次使用。

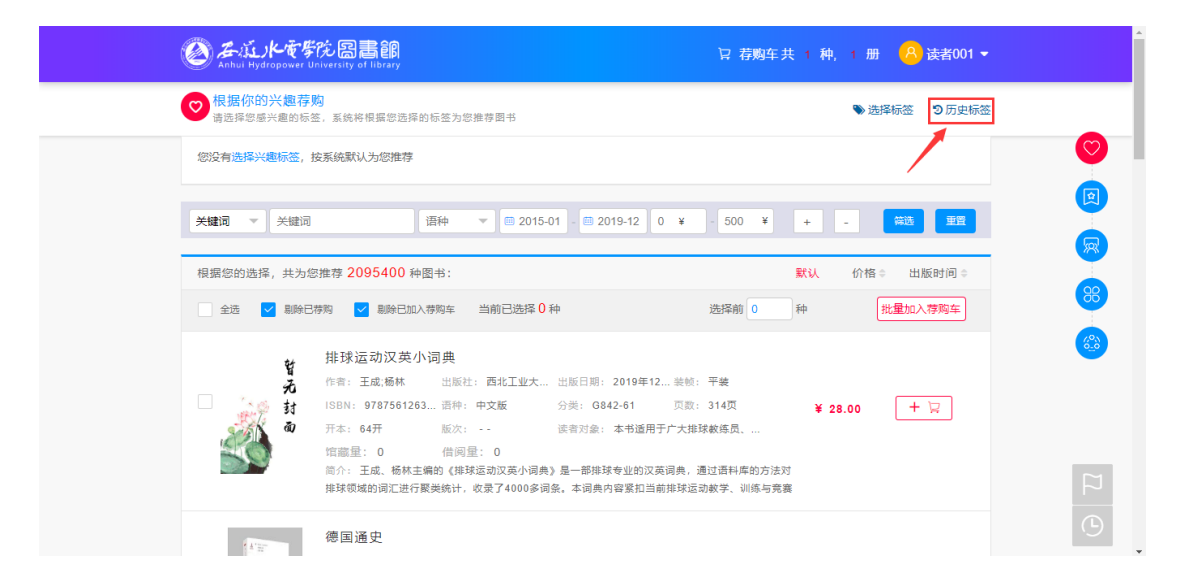

| Anhui Hydropower      | 学院 図書館<br>University of library   |               | ☆ 荐购车ま         | 专1种,1册   | ♀ 读者001 ▾ |   |
|-----------------------|-----------------------------------|---------------|----------------|----------|-----------|---|
| ♥ 根据你的兴趣和<br>请选择您感兴趣的 | <mark>芽购</mark><br>示签,系统将根据您选择的标签 | 为您推荐图书        |                | ♥ 选择标签   | ⑤ ⑦ 历史标签  |   |
| 历史标签                  | 确定                                | 1 2019年06月12日 |                | <        | ② 编辑标签    |   |
| 1 2019年06月12日         | 6个标签                              | 活页 32开        | 哲学宗教 社会科学 心灵鸡X | 汤 经典网络小说 |           |   |
| 2 2019年06月12日         | 5个标签                              |               |                |          |           |   |
| 3 2019年04月25日         | 5个标签                              |               |                |          |           |   |
| 4 2019年04月19日         | 1个标签                              |               |                |          |           | ( |
| 5 2019年04月19日         | 2个标签                              |               | 以此推荐           |          |           |   |

2、【资源推荐】:

根据用户自己采选行为,系统进行分析推送。此模块在持续开放中。

3、【根据出版社荐购】:

此模块将出版社作为基本搜索条件,可与搜索条件结合进行二次精准查询。

| そ う C ① 不安全   ahsdxy.cfchinese.net/interview/front/press                                                                                                    | ☆ 😶 : |
|----------------------------------------------------------------------------------------------------|-------|
|                                                                                                    |       |
| 現据出版社荐购<br>请选择出版社,系统将根据常选择的出版社为思维存则书                                                                                                    |       |
| 分组:         全部         A         B         C         D         E         F         G         H         J         K         L         M         N         Q         R         S         T         W         X         Y         Z           热门:         安徽师范大学出版社         北京师范大学出版社         北京师范大学出版社         地质出版社         二十一世纪出版社         福建科学技术出版社           国防工业出版社         航空工业出版社         经济科学出版社         科学技术文献出版社         辽宁美术出版社         環境工业出版社           南京师范大学出版社         翻公出版社         人民音乐出版社         四川人民出版社         団场出版社         立物出版社         西北大学出版社           语文出版社         知识产权出版社         四川人民出版社         団场出版社         文物出版社         西北大学出版社 |       |
| 关键词       语种       ②       2015-01       - ③       2019-12       0       ¥       -                                                                                                    |       |
|                                                                                                    | 6     |

3.1 选择出版社。

鼠标放在字母上,即可显示配音首字母为此的所有出版社;也可选择推荐的热门出版社,支持多选。

| そ う C ① 不安全   ahsdxy.cfchinese.net/interview/front/press                                                                                                    | ☆ <b>0</b> : |
|----------------------------------------------------------------------------------------------------|--------------|
| Archul Hydropeert University at library     Display 日 日 日 日 日 日 日 日 日 日 日 日 日 日 日 日 日 日 日                                                                                               |              |
| 展出版社存购<br>書店得出版社,系统符價層電店得的出版社为您推荐图书                                                                                                    |              |
| 已选择 东方出版社 🗷 北京师范大学出版社 👿 南京师范大学出版社 💌 清空条件                                                                                                    | $\bigcirc$   |
| 分组: 全部 A B C D E F G H J K L M N Q R S T W X Y Z                                                                                                    |              |
| 热门: 安徽师范大学出版社 北京师范大学出版社 x 长江出版社 地质出版社 二十一世纪出版社 福建科学技术出版社<br>国防工业出版社 航空工业出版社 经济科学出版社 科学技术文献出版社 辽宁美术出版社 煤炭工业出版社<br>南京师范大学出版社 x 群众出版社 人民音乐出版社 四川人民出版社 团结出版社 文物出版社 西北大学出版社<br>语文出版社 知识产权出版社 |              |
| <b>关键词 ▼</b> 关键词 语种 ▼ ○ 2015-01 - ○ 2019-12 0 ¥ - 500 ¥ + - 释选 里耳                                                                                                    |              |
| 根据您的选择, 共为您推荐 15011 种图书: 默认 价格 ⇒ 出版时间 ⇒                                                                                                    |              |
| 金选 ✔ 副除已排物 ✔ 副除已加入排购车 当前已选择 0 种 选择前 0 种 批量加入薄购车                                                                                                    |              |
| 情感操纵<br>作者·顾恭福伦泰· 出版计·在方出版社 出版问题,2019年6月 韩龄·平确                                                                                                    | 9            |

3.2 与搜索框联合进行精准筛选。

具体可参照【根据你的兴趣推荐】中的搜索

3.3 将筛选后的数据加入到采购车。

具体可参照【根据你的兴趣推荐】中的选择书籍

3.4 "记住本次访问位置"、"回到记住的访问位置"。

具体可参照【根据你的兴趣推荐】中的"记住本次访问位置"、"回 到记住的访问位置"。

4、【根据中图法荐购】:

此模块将中图法作为基本搜索条件,可与搜索条件结合进行二次精准查询。

4.1 选择中图法。

选择中图法进行基本筛选,支持多选,最多支持三级。

| そ う C ① 不安全   ahsdxy.cfchinese.net/interview/front/classify                                                                                                    | ☆ 🛛 :       |
|----------------------------------------------------------------------------------------------------|-------------|
| Activeを形容     Activeを     Active     Active | ^           |
| O 数理科学和化学         P天文学、地球科学 x         Q 生物科学 x         R 医药、卫生         S 农业科学         T 工业技术           U 交通运输         V 航空、航天         X 环境科学、安全科学         Z 综合性图书           二级分类:         P1 天文学 x         P2 测绘学         P3 地球物理学         P4 大气科学 (气象学)         P5 地质学         P7 海洋学           P9 自然地理学         P4 大气科学(气象学)         P5 地质学         P7 海洋学                                                                                                    |             |
| 三级分类:     P1-0 理论与方法论     P1-2 机构、团体、会议     P1-4 数育与普及     P11 天文观测设备与观测资料     P12 天体测量学       P13 天体力学(理论天文学)     X     P14 天体物理学     P148 天体化学     P149 天体生物学       P15 恒星天文学、星系天文学、宇宙学     P16 射电天文学(无线电天文学)     P17 空间天文学     P18 太阳系     P19 时间、历法                                                                                                    | 8<br>8<br>8 |
| 关键词 ▼ 关键词 道种 ▼ 2015-01 2019-12 0 ¥ - 500 ¥ + - 義時 男友                                                                                                    |             |
| 根据您的选择, 共为您推荐 32478 种图书: 默认 价格 ◎ 出版时间 ◎                                                                                                    |             |
| 金选 ✔ 副除已称称 ✔ 副除已加入养购车 当前已选择 0 种 选择前 0 种 批量加入养购车                                                                                                    |             |
| 汪老师的植物笔记<br>智无封面 作者: 汪劲武 出版社: 江西人民出 出版日期: 2019年6月 装顿:                                                                                                    |             |

4.2 与搜索框联合进行精准筛选。

具体可参照【根据你的兴趣推荐】中的搜索

4.3 将筛选后的数据加入到采购车。

具体可参照【根据你的兴趣推荐】中的选择书籍

5、【根据学科专业荐购】:

此模块将学科与中图法绑定,并作为基本搜索条件,可与搜索条件结合 进行二次精准查询。

5.1 选择中图法。

选择学科与专业进行基本筛选,支持多选。

|                                                                                                    | ☆ 😶 :      |
|----------------------------------------------------------------------------------------------------|------------|
| Anda Hydrogewer University of Librery                                                                                                    | Î          |
| 我们的一个事情,我们就能要求我们的一个事情。     《● 我们的一个事情,我们就是我们的一个事情。     《● 我们的一个事情。     《● 我们的一个事情。     》     《● 我们的一个事情。     《● 我们的一个事情。     我们的一个事情。     我们的一个事情。     我们的一个事情。     我们的一个事情。     我们的一个事情。     我们的一个事情。     我们的一个事情。     我们的一个事情。     我们的一个事情。     我们的一个事情。     我们的一个事情。     我们的一个事情。     我们们们们们们们们们们们们们们们们们们们们们们们们们们们们们们们们们 |            |
| 已选择: 11 <b>军事学&gt;&gt;&gt;1107军队或治工作学 👿</b> 01 哲学 👿 清空条件                                                                                                    | $\bigcirc$ |
| 学科:     全部     01 哲学     x     02 经济学     03 法学     04 教育学     05 文学     06 历史学     07 理学     08 工学     09 农学       10 医学     11 軍事学     x     12 管理学     13 艺术学                                                                                                    |            |
| 专业: 1101军事思想及军事历史 1102战略学 1103战役学 1104战术学 1105军队指挥学 1106军事管理学<br>1107军队政治工作学 x 1108军事后勤学 1109军事获备学 1110军事训练学                                                                                                    | 88         |
| 关键词 ▼ 关键词 语种 ▼ ■ 2015-01 - ■ 2019-12 0 ¥ - 500 ¥ + - 篇选 重量                                                                                                    |            |
| 根据您的选择,共为您推荐 56772 种图书: 默认 价格 + 出版时间 +                                                                                                    |            |
| 全选         ▼ 創除已時期         ▼ 創除已加入特购车         当前已选择 0 种         选择前 0         种         批量加入特购车                                                                                                    |            |
| 中国工农红军抗日先遭队史<br>作者: 唐洪森 出版社: 海洋出版社 出版日期: 2019年9月 装帧:<br>188N: 976-7-5027 语种: 中文版 分类: E297.2 页数: 260页 ¥ 60 00 + 2                                                                                                    |            |

5.2 与搜索框联合进行精准筛选。

具体可参照【根据你的兴趣推荐】中的搜索

5.3 将筛选后的数据加入到采购车。

具体可参照【根据你的兴趣推荐】中的选择书籍

6、【荐购车】:

此模块存放用户筛选加入的书籍,并按出版社、学科专业、中图法三种 形式进行了汇总。可进行删除、生成订单等操作

6.1 进入荐购车。

可从首页进入,或者点击各模块页面的右上方"荐购车"图标。

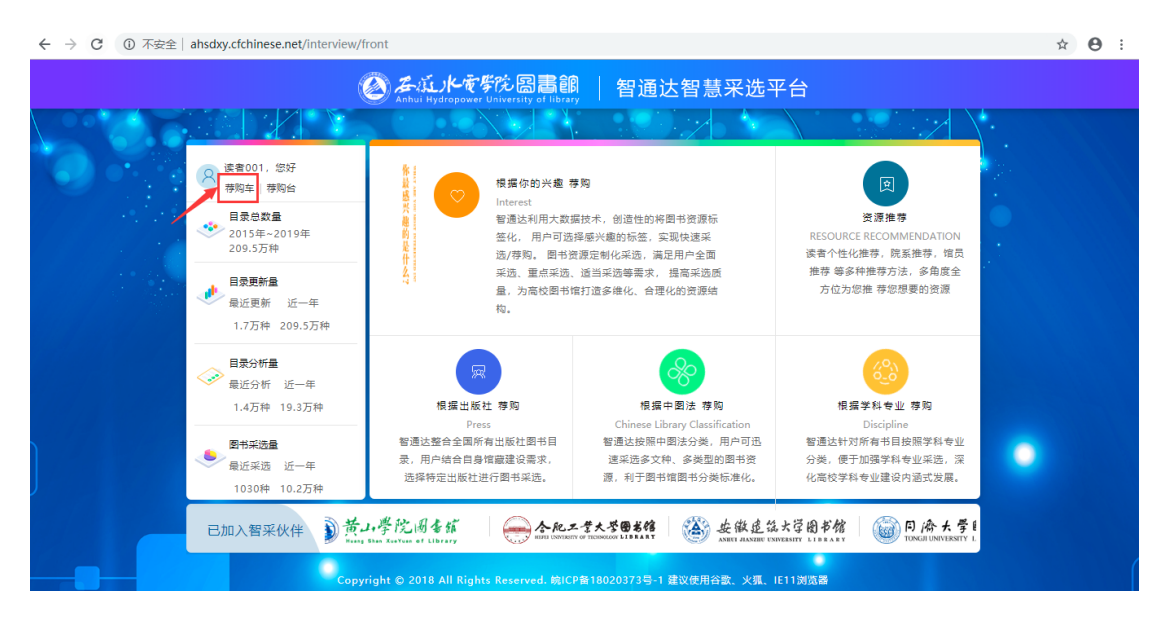

|                                                                                                    | ☆ \varTheta : |
|----------------------------------------------------------------------------------------------------|---------------|
| ② み広ルで写院図書館 Anhui Hydropower University of library                                                                                                    | Î             |
| 保護学科专业分野<br>街底得学科专业分类、系統将根属認識得的学科专业分类力認識等面书                                                                                                    |               |
| 已选择: 11 <b>军事学&gt;&gt;</b> 1107军队政治工作学 👿 01 哲学 👿 滴空条件                                                                                                    | $\bigcirc$    |
| 学科:     全部     01 哲学 x     02 经济学     03 法学     04 教育学     05 文学     05 历史学     07 理学     08 工学     09 农学       10 医学     11 軍事学 x     12 管理学     13 艺术学 |               |
| 专业: 1101军事思想及军事历史 1102战略学 1103战役学 1104战术学 1105军队指挥学 1106军事管理学<br>1107军队政治工作学 x 1108军事后勤学 1109军事装备学 1110军事训练学                                             | 88            |
| 关键词 ▼ 关键词 语种 ▼ ● 2015-01 - ● 2019-12 0 ¥ - 500 ¥ + - 黄き 111                                                                                              | 6.0           |
| 根握您的选择, 共为您推荐 56752 种图书: 默认 价格 ◎ 出版时间 ◎                                                                                                    |               |
| 金选 		 ● 副除已排物 		 ● 副除已加入排购车 当前已选择 0 种 选择前 0 种 批量加入排购车                                                                                                    |               |
| 取合之间便是人生        暫无封面     出版社:中国纺织出 出版日期: 2019年6月 装装: 平装       ISBN: 978-7-5180 面件:中文版     分类: 8821-49     页数: 192页                                       |               |

6.2 删除书籍。

可对书籍进行简单筛选后,进行单个删除、批量删除操作。

| 🙆 み近大を好た 図書館<br>Anhui Hydropower University of Industy                                      | 2 荐购车共 21 种, 21 册 🤒 读者001 ▼ |
|---------------------------------------------------------------------------------------------|-----------------------------|
| <b>同</b> 荐购车                                                                                | 筛选条件                        |
| 分类汇总 全部 按出版社汇总(13) 按学科专业汇总(6) 按中图法汇总(3                                                      |                             |
| 出版时间                                                                                        | 批量删除 批量生成萃取单 一碳生成萃取单        |
| 排序 书名。 定价 · 荐赐时间 · 出版时间 ·                                                                   |                             |
| 1、勾选进行批量删除<br>超越你的大脑<br>作意: 玛瑟·雷诺 出版社: 电子工业 出版日焉: 2019<br>ISBN: 978-7-12 语种: 中文版 分类: B842.6 | 2、单条删除                      |
| 德国通史<br>作者: 吴友法 出版社: 江苏人民 出版日期: 2019<br>ISBN: 978-7-21 语种: 中文版 分类: K516.0                   |                             |

6.3 生成订单。

可一键生成订单(选中全部书籍),勾选批量生成订单。

| ← → C ① 不安全 ahs | dxy.cfchinese.net/interview/front/shopping/cart                                                                      | ☆ 0 |
|-----------------|----------------------------------------------------------------------------------------------------|-----|
| ۲               | 名近水を写花園書館<br>Anhui Hydropean University of lightary                                                                  |     |
| 되               | 厚购车                                                                                                    |     |
| 分类汇             | 法 全部 按出版社汇总(13) 按学科专业汇总(6) 按中圈法汇总(3)                                                                                 |     |
| 出界              | £时间:                                                                                                    |     |
|                 | 全迭 共 21 种 已选: 0 种, 0 册                                                                                               |     |
| 排尸              | * #8。 定价。 薄咖詞。 出版时间。<br>2、勾选批量生成荐购单                                                                                  |     |
|                 | 世越你的大脑     世越你的大脑     作者: 玛莎-雷福 出版日隔: 2019     作者: 玛莎-雷福 出版日隔: 2019     ま     は     SBN: 978-7-12 当時: 中文版 分美: B842.6 |     |
|                 | 德国通史<br>作者:吴友法 出版社:江苏人民出版日期:2019<br>ISBN: 978-7-21 语称:中文版 分类: K516.0                                                 |     |

## 3.2、后台首页

#### 功能说明

系统登录成功后会进入系统首页(即工作台),首页分为上下两部分,上 部分读者书目采纳统计信息,下部分为读者荐购书目的采纳情况(待采 纳、已采纳、未采纳)。 页面

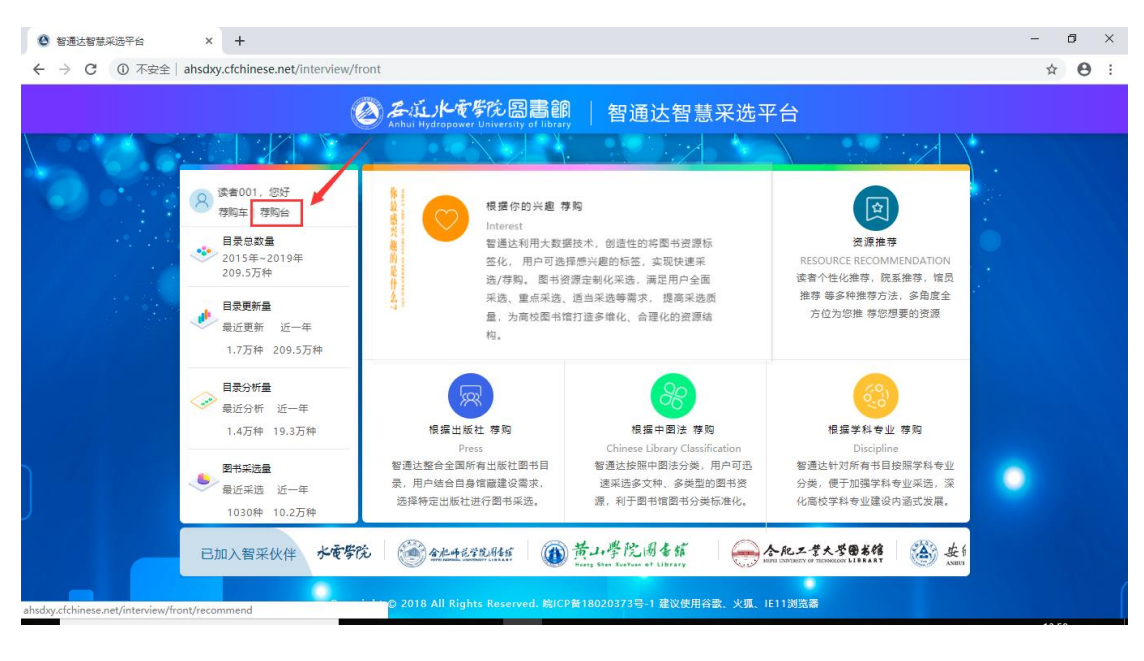

| ۷    | Anhui Hydropower University of libra | Ξ               | e C                    | ф i         | 读者001 🔻 |                  |         |     |        |
|------|--------------------------------------|-----------------|------------------------|-------------|---------|------------------|---------|-----|--------|
| 我的工作 | 作台                                   |                 |                        |             |         |                  |         |     | $\sim$ |
|      | -共推荐了0种书                             | 5<br>为0.00%     | 您的荐购前三的分关是:<br>无荐购分关信息 |             |         | 您的荐购前三<br>无出版社信息 | 目的出版社是: |     |        |
| 我的   | 的荐购单    待采纳                          | 已采纳 未采纳         |                        |             |         |                  |         |     |        |
| ISE  | BN 书名                                | 第一责任人           | 出版社                    | 荐购开始时间 - 荐购 | 结束时间 查询 | 重置               |         |     |        |
| 序号   | 推荐日期                                 | 书名 ≑            | ISBN \$                | 第一责任人 💠     | 出版社 ≑   | 出版日期 ≑           | 版次      | 操作栏 |        |
| 1    | 2019-06-12 10:54:49                  | 影响世界的声音         | 978-7-5180-5996-6      | 李琦编善        | 中国纺织出版社 | 2019-07-01       |         | 详情  |        |
| 2    | 2019-06-12 10:54:49                  | 英语超实用3000单词分    | 978-7-5180-5941-6      | 张波编著        | 中国纺织出版社 | 2019-07-01       |         | 详情  |        |
| 3    | 2019-06-12 10:54:49                  | 每天10分钟地道英语口语    | 978-7-5180-5938-6      | 刘荣芳编著       | 中国纺织出版社 | 2019-07-01       |         | 详情  |        |
| 4    | 2019-06-12 10:54:49                  | 一学就会说德语         | 978-7-5180-5937-9      | 兰颖编著        | 中国纺织出版社 | 2019-09-01       |         | 详情  |        |
| 5    | 2019-06-12 10:54:49                  | 英语零起点入门一学就会     | 978-7-5180-5918-8      | 张波编著        | 中国纺织出版社 | 2019-08-01       |         | 详情  |        |
| 6    | 2019-06-12 10:45:26                  | 德国通史            | 978-7-214-21488-1      | 吴友法         | 江苏人民出版社 | 2019-12-01       |         | 详情  |        |
| 7    | 2019-06-12 10:45:26                  | 德国通史            | 978-7-214-21477-5      | 吴友法         | 江苏人民出版社 | 2019-12-01       |         | 详情  |        |
| <    | 1 2 > 到第 1 页                         | 确定 共15条 10条/页 ▼ |                        |             |         |                  |         |     |        |

#### 操作说明:

1、点击给 tab 页即可查看本环节的对应的书目列表,如下图:

| $\leftrightarrow \rightarrow \mathbb{C}$ (1) Type $2 \rightarrow \mathbb{C}$ (2) Type $2 \rightarrow \mathbb{C}$ (3) Type $2 \rightarrow \mathbb{C}$ (3) Type $2 \rightarrow \mathbb{C}$ (4) Type $2 \rightarrow \mathbb{C}$ (5) Type $2 \rightarrow \mathbb{C}$ (5) Type $2 \rightarrow $ |                                                                               |              |                   |                           |         |                |                             |        |        |  |
|----------------------------------------------------------------------------------------------------|-------------------------------------------------------------------------------|--------------|-------------------|---------------------------|---------|----------------|-----------------------------|--------|--------|--|
| ۷                                                                                                    | み<br>近<br>水<br>で<br>学院<br>図<br>書<br>創<br>Anhui Hydropower University of libra | ◎ │ 智通达智慧采   | 选平台 【读者荐购         | 台】                        |         |                | ≖ C                         | û<br>Ļ | 者001 ▼ |  |
| 我的工作                                                                                                    | 作台                                                                            |              |                   |                           |         |                |                             |        | $\sim$ |  |
|                                                                                                    | 共推荐了0种书<br>被采纳了0种书<br>荐购审核通过率                                                 | B<br>为0.00%  | <sup>#</sup>      | 的带购前三的分类是:<br>。<br>荐购分类信息 | d       | 您的荐购前<br>无出版社信 | 前三的出版社是:<br><sup>[18]</sup> |        |        |  |
| 我的                                                                                                    | 的荐购单 待采纳                                                                      | 已采纳 未采纳      |                   |                           |         |                |                             |        |        |  |
| ISE                                                                                                    | RN 书名                                                                         | 第一责任人        | 出版社               | 荐购开始时间 - 荐购               | 结束时间 查询 | 重置             |                             |        |        |  |
| 序号                                                                                                    | 推荐日期                                                                          | 书名 ≑         | ISBN \$           | 第一责任人 ≑                   | 出版社 ≑   | 出版日期 ≑         | 版涉                          | 操作栏    |        |  |
| 1                                                                                                    | 2019-06-12 10:54:49                                                           | 影响世界的声音      | 978-7-5180-5996-6 | 李琦编著                      | 中国纺织出版社 | 2019-07-01     |                             | 详情     |        |  |
| 2                                                                                                    | 2019-06-12 10:54:49                                                           | 英语超实用3000单词分 | 978-7-5180-5941-6 | 张波编著                      | 中国纺织出版社 | 2019-07-01     |                             | 详情     |        |  |
| 3                                                                                                    | 2019-06-12 10:54:49                                                           | 每天10分钟地道英语口语 | 978-7-5180-5938-6 | 刘荣芳编著                     | 中国纺织出版社 | 2019-07-01     |                             | 详情     |        |  |
| 4                                                                                                    | 2019-06-12 10:54:49                                                           | 一学就会说德语      | 978-7-5180-5937-9 | 兰颖编著                      | 中国纺织出版社 | 2019-09-01     |                             | 详情     |        |  |
| 5                                                                                                    | 2019-06-12 10:54:49                                                           | 英语零起点入门一学就会  | 978-7-5180-5918-8 | 张波编著                      | 中国纺织出版社 | 2019-08-01     |                             | 详情     |        |  |
| 6                                                                                                    | 2019-06-12 10:45:26                                                           | 德国通史         | 978-7-214-21488-1 | 吴友法                       | 江苏人民出版社 | 2019-12-01     |                             | 详情     |        |  |
| 7                                                                                                    | 2019-06-12 10:45:26                                                           | 德国通史         | 978-7-214-21477-5 | 吴友法                       | 江苏人民出版社 | 2019-12-01     |                             | 详情     |        |  |

2、查询: 在搜索框中填入相关搜索信息后点击查询,可查询出信息。如下图:

| ۲    | Source ないたままでの回転間線 │ 智通法智慧采选平台【读者荐购台】     Annul Hydrogener University of Library |                                            |              |       |                   |                        |         |                |              | ¢  | 读者001 |
|------|----------------------------------------------------------------------------------|--------------------------------------------|--------------|-------|-------------------|------------------------|---------|----------------|--------------|----|-------|
| 我的工作 | 作台                                                                               |                                            |              |       |                   |                        |         |                |              |    | ~     |
|      | illi                                                                             | —共推荐了0种 <del>-</del><br>被采纳了0种书<br>荐购审核通过率 | 书<br>3为0.00% |       | Ш                 | 您的荐购前三的分类是:<br>无荐购分类信息 |         | 您的荐购前<br>无出版社信 | 三的出版社是:<br>息 |    |       |
| 我的   | 的荐购单                                                                             | 待采纳                                        | 已采纳          | 1 未采纳 |                   |                        |         |                |              |    |       |
| ISE  | BN                                                                               | 影响世界的                                      | 的声音          | 第一责任人 | 出版社               | 荐购开始时间 - 荐购            | 结束时间 查询 | 重置             |              |    |       |
| 序号   | Ħ                                                                                | 挂荐日期                                       |              | 书名 ≑  | ISBN \$           | 第一责任人 💠                | 出版社 ⇔   | 出版日期 💠         | 版次           | 操作 | 栏     |
| 1    | 2019-06-1                                                                        | 2 10:54:49                                 | 影响世界         | 的声音   | 978-7-5180-5996-6 | 李琦编著                   | 中国纺织出版社 | 2019-07-01     |              | 详情 | ŧ.    |
|      |                                                                                  |                                            |              |       |                   |                        |         |                |              |    |       |

3、重置:点击"重置"按钮,即可重置搜索框内容并刷新订单信息,如下图:

| ۲   | みないたを学校図書創<br>Anhui Hydropower University of libra | ¶ │ 智通达智慧采)<br>▽ | 先平台 【读者荐购         | 台】                    |                |                | ≅ C           | ۵   | 读者001 🔻  |
|-----|----------------------------------------------------|------------------|-------------------|-----------------------|----------------|----------------|---------------|-----|----------|
| 我的工 | 作台                                                 |                  |                   |                       |                |                |               |     | $\sim$   |
|     | -共推荐了0种书<br>按照审核通过率                                | 5<br>为0.00%      | <u>ل</u>          | 的荐购前三的分关是:<br>[荐购分关信息 |                | 您的荐购前<br>无出版社信 | 可三的出版社是:<br>息 |     |          |
| 我的  | 的荐购单    待采纳                                        | 已采纳 未采纳          |                   |                       |                |                |               |     |          |
| ISE | BN 书名                                              | 第一责任人            | 出版社               | 荐购开始时间 - 荐购组          | 音束时间 <u>章询</u> | 重置             |               |     |          |
| 序号  | 推荐日期                                               | 书名 ≑             | ISBN \$           | 第一责任人 💠               | 出版社 💠          | 出版日期 ≑         | 版》            | 操作栏 | <u> </u> |
| 1   | 2019-06-12 10:54:49                                | 影响世界的声音          | 978-7-5180-5996-6 | 李琦编善                  | 中国纺织出版社        | 2019-07-01     |               | 详情  |          |
| 2   | 2019-06-12 10:54:49                                | 英语超实用3000单词分     | 978-7-5180-5941-6 | 张波编著                  | 中国纺织出版社        | 2019-07-01     |               | 详情  |          |
| 3   | 2019-06-12 10:54:49                                | 每天10分钟地道英语口语     | 978-7-5180-5938-6 | 刘荣芳编著                 | 中国纺织出版社        | 2019-07-01     |               | 详情  |          |
| 4   | 2019-06-12 10:54:49                                | 一学就会说德语          | 978-7-5180-5937-9 | 兰颖编著                  | 中国纺织出版社        | 2019-09-01     |               | 详情  |          |
| 5   | 2019-06-12 10:54:49                                | 英语零起点入门一学就会      | 978-7-5180-5918-8 | 张波编著                  | 中国纺织出版社        | 2019-08-01     |               | 详情  |          |
| 6   | 2019-06-12 10:45:26                                | 德国通史             | 978-7-214-21488-1 | 吴友法                   | 江苏人民出版社        | 2019-12-01     |               | 详情  |          |
| 7   | 2019-06-12 10:45:26                                | 德国通史             | 978-7-214-21477-5 | 吴友法                   | 江苏人民出版社        | 2019-12-01     |               | 详情  |          |

### 4、分页: 支持灵活自定义分页, 如下图:

| ۲    | <u> み 派 ト を 学 院 図 書 創 Anhui Hydropower University of libra</u> | 🤋 丨 智通达智慧采)            | 先平台 【读者荐购         | 台】                   |         |                | ≅ C           | ¢   | 读者001 🔻 |
|------|----------------------------------------------------------------|------------------------|-------------------|----------------------|---------|----------------|---------------|-----|---------|
| 我的工作 | 作台                                                             |                        |                   |                      |         |                |               |     | $\sim$  |
|      | 共推荐了0种书<br>111, 被采纳了0种书<br>荐购审核通过率:                            | š<br>为0.00%            |                   | 的荐购前三的分关是:<br>荐购分关信息 | d       | 忽的荐购前<br>无出版社信 | ī三的出版社是:<br>息 |     |         |
| 我的   | 的荐购单    待采纳                                                    | 已采纳 未采纳                |                   |                      |         |                |               |     |         |
| ISE  | BN 书名                                                          | 第一责任人                  | 出版社               | 荐购开始时间 - 荐购          | 结束时间 查询 | 重置             |               |     |         |
| 序号   | 推荐日期                                                           | 书名 💠                   | ISBN \$           | 第一责任人 💠              | 出版社 ⇔   | 出版日期 💠         | 版汐            | 操作栏 | ŧ       |
| 1    | 2019-06-12 10:54:49                                            | 影响世界的声音                | 978-7-5180-5996-6 | 李琦编著                 | 中国纺织出版社 | 2019-07-01     |               | 详情  |         |
| 2    | 2019-06-12 10:54:49                                            | 英语超实用3000单词分           | 978-7-5180-5941-6 | 张波编著                 | 中国纺织出版社 | 2019-07-01     |               | 详情  |         |
| 3    | 2019-06-12 10:54:49                                            | 每天10分钟地道英语口语           | 978-7-5180-5938-6 | 刘荣芳编著                | 中国纺织出版社 | 2019-07-01     |               | 详情  |         |
| 4    | 2019-06-12 10:54:49                                            | 一学就会说德语                | 978-7-5180-5937-9 | 兰颖编菩                 | 中国纺织出版社 | 2019-09-01     |               | 详情  |         |
| 5    | 2019-06-12 10:54:49                                            | 英语零起点入门一学就会            | 978-7-5180 9918-8 | 张波编菩                 | 中国纺织出版社 | 2019-08-01     |               | 详情  |         |
| 6    | 2019-06-12 10:45:26                                            | 德国通史 10 <u>条</u> 页     | 978 -214-21488-1  | 吴友法                  | 江苏人民出版社 | 2019-12-01     |               | 详情  |         |
| 7    | 2019-06-12 10:45:26                                            | 50 条/页<br>德国通史 100 条/页 | 978-7-214-21477-5 | 吴友法                  | 江苏人民出版社 | 2019-12-01     |               | 详情  |         |
| <    | 1 2 > 到第 1 页                                                   | 确定 共15 条 10 条/页 ▼      |                   |                      |         |                |               |     |         |

## 5、操作栏操作:"查看详情",点击后跳至此书目的详情页。

| $\leftarrow \rightarrow$ | C 🔺 不安全   ahsdxy                   | .cfchinese.net/interview |                    |        |            |   |                 |     | ☆   | Θ:      |
|--------------------------|------------------------------------|--------------------------|--------------------|--------|------------|---|-----------------|-----|-----|---------|
| Ø                        | Anhui Hydropower University of lit |                          | <b>憲采选平台</b> 【读者荐购 | 治】     |            |   |                 | G   |     | 读者001 - |
| 我的工作                     | 作台                                 | 详情                       |                    |        |            | × |                 |     |     | ~       |
|                          | -共推荐了0利<br>111 被采纳了0种目             | ISBN:                    | 978-7-214-21477-5  | 书名:    | 德国通史       |   | 「购削二的出版<br>(社信息 | 杜是: |     |         |
|                          | 荐购审核通过                             | 分类:                      | K516.0             | 第一责任人: | 吴友法        |   |                 |     |     |         |
| 我的                       | 的荐购单 待采纳                           | 分辑题名:                    |                    | 第二责任者: |            |   |                 |     |     |         |
| ISE                      | 3N 书名                              | 丛书名:                     | 凤凰文库 大国通史          | 装帧:    | 平装         |   |                 |     |     |         |
| 序号                       | 推荐日期                               | 图书编码:                    |                    | 出版地:   | 南京         |   | K6              | io  | 操作栏 |         |
| 1                        | 2019-06-12 10:54:49                | 出版社:                     | 江苏人民出版社            | 出版日期:  | 2019-12-01 |   |                 |     | 详情  |         |
| 2                        | 2019-06-12 10:54:49                | 版次:                      |                    | 总页数:   | 648页       |   |                 |     | 详情  |         |
| 3                        | 2019-06-12 10:54:49                | 开本:                      | 26cm               | 定价:    | 94.00      |   |                 |     | 详情  |         |
| 4                        | 2019-06-12 10:54:49                | 馆藏量:                     |                    | 借阅量:   |            |   |                 |     | 详情  |         |
| 5                        | 2019-06-12 10:54:49                | 副书名:                     |                    | 分辑号:   |            |   |                 |     | 详情  |         |
| 6                        | 2019-06-12 10:45:26                | 读者对象:                    |                    | 一般性附注: |            |   |                 |     | 详情  |         |
| 7                        | 2019-06-12 10:45:26                | 语种:                      | chi                |        |            |   |                 |     | 详情  |         |
| <                        | 1 2 > 到第 1 页                       | 福定 共15条 10条/0            | য় ▼               |        |            |   |                 |     |     |         |

6、在待采纳、未采纳 tab 页中,书籍的备注中记录未被采纳的原因。

| C C C     Anal hydrogreen Unamenty of Linney     E B 通达智慧采选平台【读者荐购台】      E C C |                                                                                                    |                   |           |           |            |              |                     |     |   |  |
|---------------------------------------------------------------------------------|----------------------------------------------------------------------------------------------------|-------------------|-----------|-----------|------------|--------------|---------------------|-----|---|--|
| 我的工作台                                                                           |                                                                                                    |                   |           |           |            |              |                     |     |   |  |
|                                                                                 | -共推荐了0种书<br>被采纳了0种书<br>被探纳了0种书<br>荐购审核通过率为0.00%     您的荐购前三的分类是:<br>无符购分关信息     您     您     の     の     0     0     0     0     0     0     0 |                   |           |           |            |              | 您的荐购前三的出版<br>无出版社信息 | 社是: |   |  |
| 我的                                                                              | 的荐购单                                                                                                    | 已采纳 未采            | 纳         |           |            |              |                     |     |   |  |
| IS                                                                              | BN 书名                                                                                                    | 第一责任人             | 出版社       | 荐购开始时间 -  | 荐购结束时间     | <b>査询</b> 重置 |                     |     |   |  |
| 序号                                                                              | 书名 ≑                                                                                                    | ISBN \$           | 第─责任人 ≑   | 出版社 💠     | 出版日期 💠     | 版次 🗢         | 备注 ≑                | 操作  | 栏 |  |
| 4                                                                               | 一学就会说德语                                                                                                    | 978-7-5180-5937-9 | 兰颖编著      | 中国纺织出版社   | 2019-09-01 |              | 不符合规定               | 详   | 青 |  |
| 5                                                                               | 英语零起点入门一学就会                                                                                                    | 978-7-5180-5918-8 | 张波编著      | 中国纺织出版社   | 2019-08-01 |              |                     | 详慎  | 青 |  |
| 6                                                                               | 德国通史                                                                                                    | 978-7-214-21488-1 | 吴友法       | 江苏人民出版社   | 2019-12-01 |              | 不符合规定               | 详情  | 青 |  |
| 7                                                                               | 德国通史                                                                                                    | 978-7-214-21477-5 | 吴友法       | 江苏人民出版社   | 2019-12-01 |              |                     | 详情  | 青 |  |
| 8                                                                               | 辅助生殖技术超说明书用                                                                                                    | 978-7-5369-7455-5 | 徐仙主编      | 陕西科学技术出版社 | 2019-12-01 |              |                     | 详   | 青 |  |
| 9                                                                               | 排球运动汉英小词典                                                                                                    | 9787561263457     | 王成;杨林     | 西北工业大学出版社 | 2019-12-01 |              |                     | 详   | ħ |  |
| 10                                                                              | 德国通史                                                                                                    | 978-7-214-21567-3 | 吴友法,邢来顺主编 | 江苏人民出版社   | 2019-12-01 |              | 不符合规定               | 详   | ā |  |